# ThingMagic IZAR – Quick Start Guide

#### Accessories included in optional Development Kit:

- RP-TNC to RP-TNC RF Cable
- RFID Antenna (Supports all regions, 7.5 dBiC)
- LAN Cable (cross-over)
- Sample Tag Pack

NOTE: IZAR reader and power adaptor are not included in the development kit

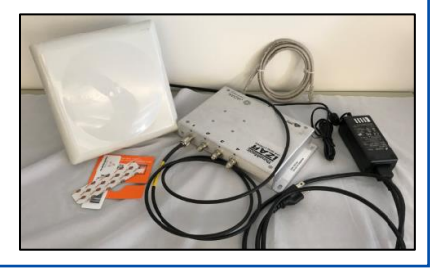

### Steps to Install IZAR and Read via a Web Browser

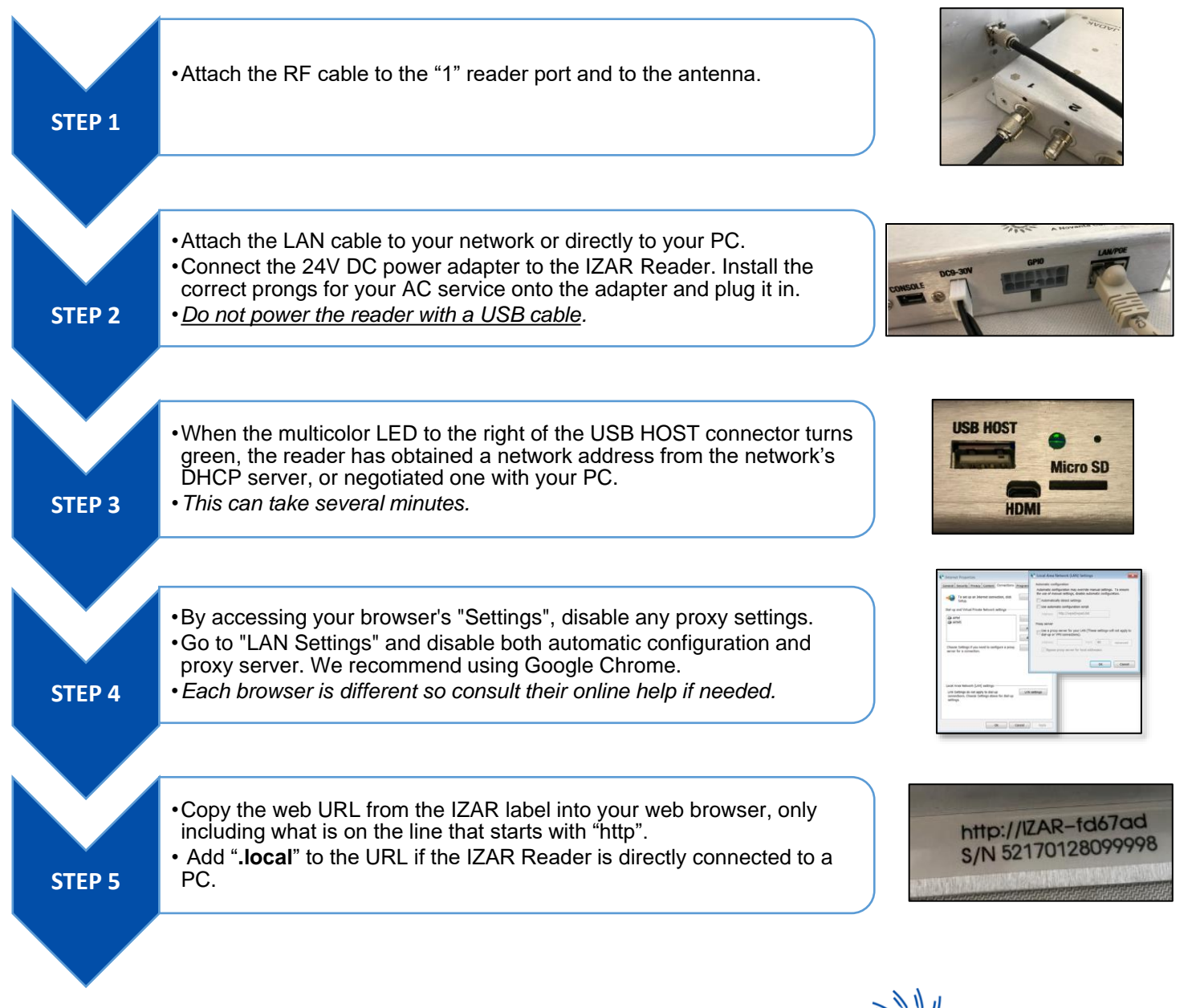

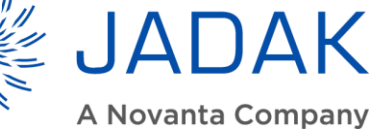

## Steps to Install IZAR and Read via a Web Browser (Continued...)

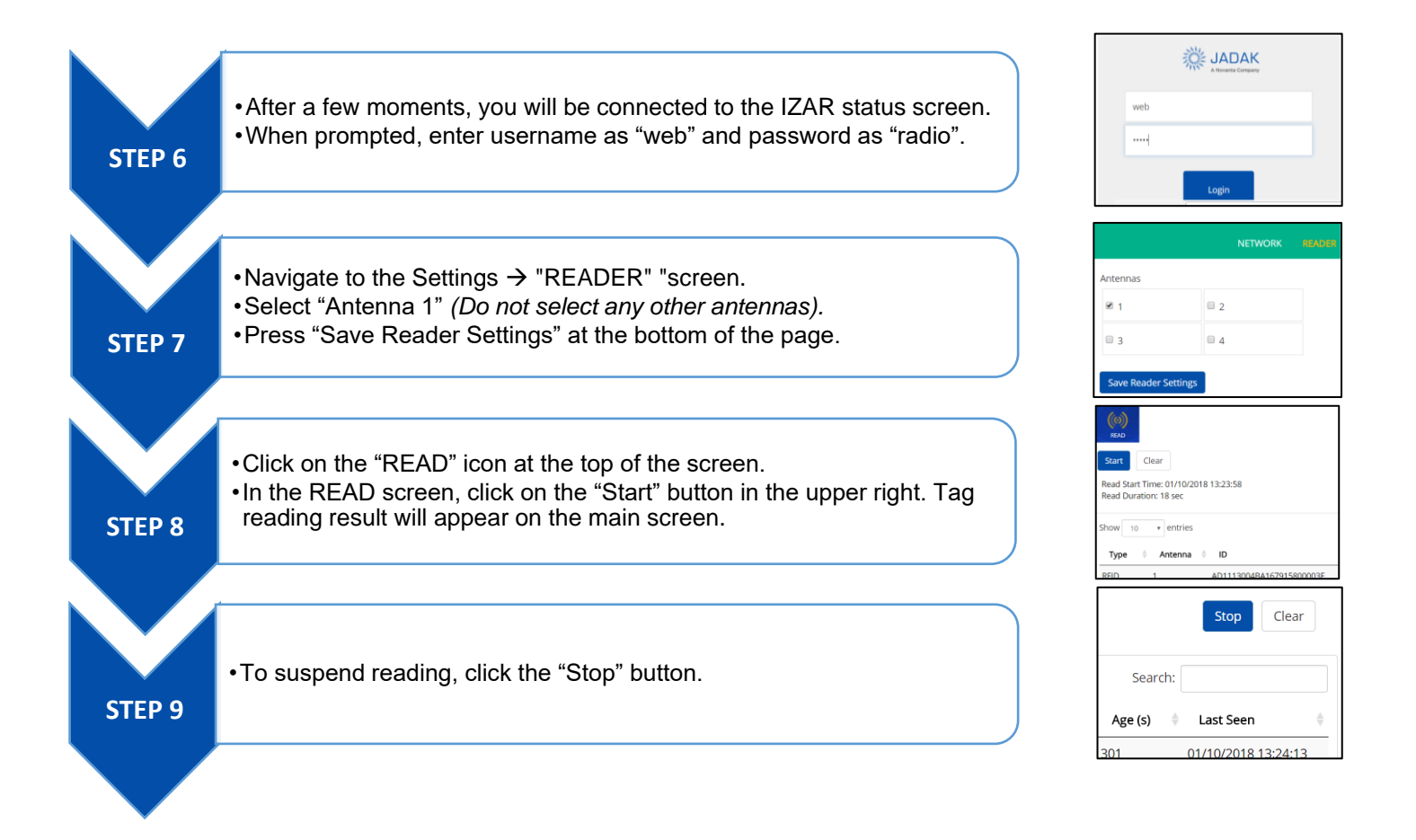

#### For More Information:

For additional functionality, troubleshooting and detailed instructions, download the IZAR User Guide from <a href="http://www.thingmagic.com/manuals-firmware">http://www.thingmagic.com/manuals-firmware</a>

(As updated firmware becomes available, it will also be located on this site.)

To access more advanced functionality, download our PC-based utility, "Universal Reader Assistant" downloadable from: <u>http://www.thingmagic.com/manuals-firmware#Universal\_Reader\_Assistant</u>.

To learn more about creating host-based or reader-based programs to control the IZAR Reader, see the Mercury API programmers Guide and SDK, downloadable from: http://www.thingmagic.com/manuals-firmware#Mercury\_API REID

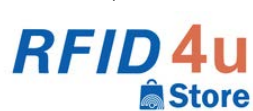

4U Authorized Reseller: RFID4UStore www.rfid4ustore.com 1-408-739-3500 sales@rfid4ustore.com

© Novanta 2017 Rev. 03282018

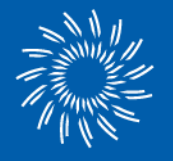

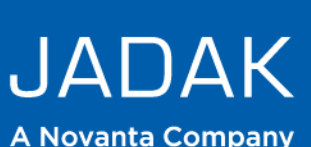

### USA Office

phone:+1 315.701.0678 email: info@jadaktech.com web: jadaktech.com European Office phone:+31 (0)76.522.5588 Asia Pacific Office phone: +86 512.6283.7080

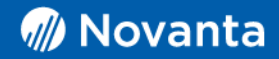